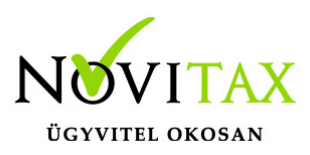

#### Firebird kiszolgáló engedélyezése a tűzfalon

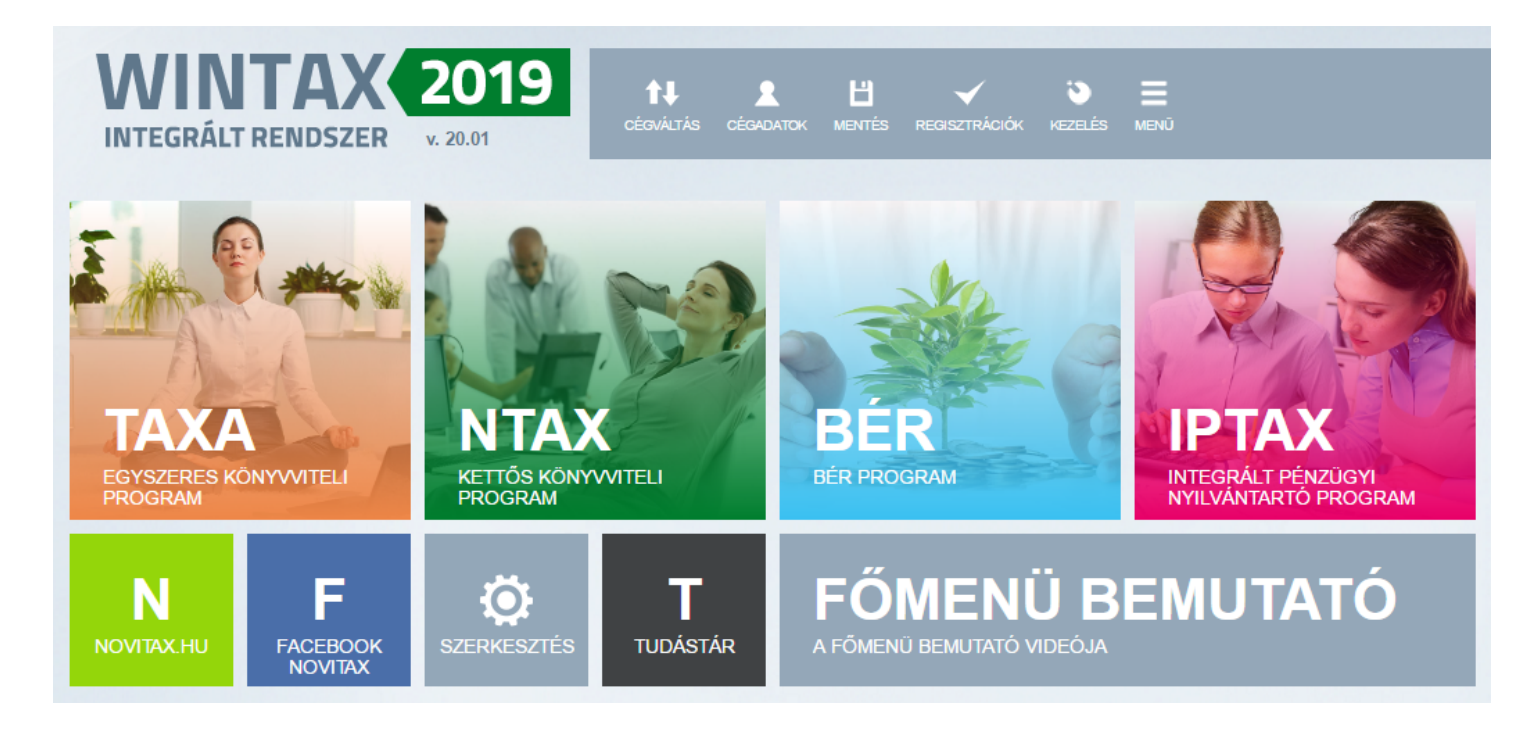

A leírás a Windows tűzfal beállításaira terjed ki. Amennyiben más védelmi program van telepítve, akkor konzultáljon a rendszeradminisztrátorával a beállításokról.

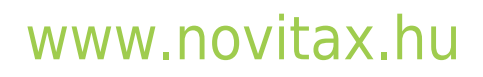

1105 Budapest, Gitár utca 4. | Tel.: (+36 1) 263-2363 | E-mail: novitax@novitax.hu

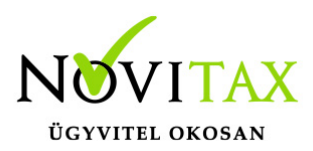

| Prezérlőpult\Minden vezérlőpulteler                                                                            | n\Windows Defender tűzfal                                                                                                    |                                                                                                    |  |  |  |  |  |  |
|----------------------------------------------------------------------------------------------------|----------------------------------------------------------------------------------------------------|----------------------------------------------------------------------------------------------------|--|--|--|--|--|--|
| $\leftarrow ~  ightarrow ~ \uparrow  ightarrow$ Vezérlőpult > Minden vezérlőpultelem > Windows Defender tűzfal |                                                                                                    |                                                                                                    |  |  |  |  |  |  |
| <u>F</u> ájl S <u>z</u> erkesztés <u>N</u> ézet <u>E</u> szközök                                               |                                                                                                    |                                                                                                    |  |  |  |  |  |  |
| Vezérlőpult – kezdőlap                                                                                         | Windows Defender tűzfal a számí                                                                                                    | tógép védelmére                                                                                                    |  |  |  |  |  |  |
| <u>Alkalmazás vagy szolgáltatás</u><br><u>átengedése a Windows</u>                                             | A Windows Defender tűzfal segít a számítógép védelmében a behatolók és a kártékony szoftverek internetes<br>vagy hálózati támadásai ellen. |                                                                                                    |  |  |  |  |  |  |
| Defender tűzfalon                                                                                              | Magánhálózatok Csatlakozt                                                                                                    |                                                                                                    |  |  |  |  |  |  |
| Ertesítési beállítások<br>módosítása                                                                           | Otthoni vagy munkahelyi hálózatok ismert és megbízható felhasználókkal és eszközökkel                                                      |                                                                                                    |  |  |  |  |  |  |
| A Windows Defender tüzfal be-<br>és kikapcsolása                                                               | Windows Defender tüzfal állapota:                                                                                                    | Bekapcsolva                                                                                                    |  |  |  |  |  |  |
| <ul> <li>Alapértelmezések visszaállítása</li> <li>Speciális beállítások</li> </ul>                             | Bejövő kapcsolatok:                                                                                                    | Az összes kapcsolat blokkolása azon<br>alkalmazásokhoz, amelyek nem szerepelnek az<br>engedélyezett alkalmazások listáján |  |  |  |  |  |  |
| Hálózat hibáinak elhárítása                                                                                    | Aktív magánhálózatok:                                                                                                    | Hálózat                                                                                                    |  |  |  |  |  |  |
|                                                                                                    | Értesítési állapot:                                                                                                    | Értesítés, ha a Windows Defender tűzfal új<br>alkalmazást blokkol                                                         |  |  |  |  |  |  |
|                                                                                                    | Vendég- vagy nyil <u>v</u> ános hálózatok Nincs                                                                                            |                                                                                                    |  |  |  |  |  |  |
| Windows Defender Tűzf                                                                                          | al                                                                                                    |                                                                                                    |  |  |  |  |  |  |

A Vezérlőpultban található Windows Defender tűzfal alkalmazásban a bal oldalon lévő Alkalmazás vagy szolgáltatás átengedése a Windows Defender tűzfalon lehetőséget kell választani.

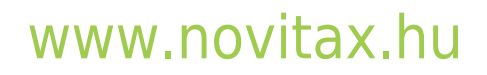

1105 Budapest, Gitár utca 4. | Tel.: (+36 1) 263-2363 | E-mail: novitax@novitax.hu

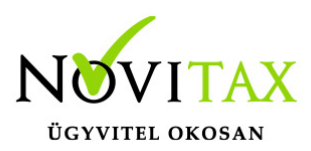

| ngedélyezett alkalmazásokat és portokat.                                                      | 5 55         |              | ,                     |      |
|-----------------------------------------------------------------------------------------------|--------------|--------------|-----------------------|------|
| Ailyen kockázatokkal jár az adatcsere alkalmazásoknak való engedélyezése? 🛛 🖓 Beállítások mór |              |              | ások módosí           | tása |
| Engedélyezett alkalmazások és szolgáltatások:                                                 |              |              |                       |      |
| Név                                                                                           | Mag          | gánjellegű   | Nyilvános             | ^    |
| File Transfer Program                                                                         |              |              |                       |      |
| ✓ Filmek+TV                                                                                   |              | $\checkmark$ | $\checkmark$          | 5    |
| ✓ Firebird SQL Server                                                                         |              |              |                       | -    |
| Google Chrome                                                                                 |              | $\checkmark$ | $\checkmark$          |      |
| Groove Zene                                                                                   |              | $\checkmark$ | $\checkmark$          |      |
| Hálózat felderítése                                                                           |              | $\checkmark$ |                       |      |
| Hálózati szolgáltatásmag                                                                      |              | $\checkmark$ | $\checkmark$          |      |
| Hitelesítési portál adatfolyama                                                               |              | $\checkmark$ | $\checkmark$          |      |
| ✓ HP Smart                                                                                    |              | $\checkmark$ | $\checkmark$          |      |
| □ iSCSI szolgáltatás                                                                          |              |              |                       |      |
| ✓ Keeper - Password Manager & Secure File Storage                                             |              |              | $\checkmark$          |      |
| ✓ Kézbesítés optimalizálása                                                                   |              |              | ✓                     | ۷    |
|                                                                                               | <u>R</u> és: | zletek       | <u>E</u> ltávolítás   | ;    |
|                                                                                               | Másik a      | lkalmazás e  | nge <u>d</u> élyezése | ·    |

Ha a listában még nincs hozzáadva a Firebird SQL Server, akkor a Beállítások módosítása gombra kattintás után a Másik alkalmazás engedélyezése... lehetőségre kattintva elérhetővé válik az Alkalmazás hozzáadása lehetőség.

### www.novitax.hu

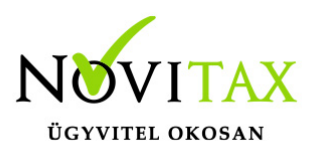

| Alkalmazás hozzáadása                                                                                                    | × |  |  |  |  |  |
|----------------------------------------------------------------------------------------------------|---|--|--|--|--|--|
| Jelölje ki a hozzáadni kívánt alkalmazást, vagy ha nem szerepel a listán, a<br>Tallózás gombra kattintva keresse meg, és kattintson az OK gombra. |   |  |  |  |  |  |
| <u>A</u> lkalmazások:                                                                                                    |   |  |  |  |  |  |
| Firebird SQL Server                                                                                                    |   |  |  |  |  |  |
| Elérési út: C:\Program Files\Firebird\Firebird_2_5\bin\fbs Tallózás<br><u>Milyen kockázattal jár egy alkalmazás blokkolásának feloldása?</u>      |   |  |  |  |  |  |
| Hvalaszára ja, hogy mely halozatúpusok loz szereti e hozzaduli ezt az alkalmazást.       Hálózattípusok       Hozzáadás                           |   |  |  |  |  |  |
| Alkalmazás hozzáadása a tűzfalhoz                                                                                                    |   |  |  |  |  |  |

A *Tallózás…* gombbal válasszuk ki a tallózó ablakból az *fbserver.exe* vagy *fb\_inet\_server.exe* alkalmazást, majd a *Hozzáadás* gombbal adjuk hozzá a tűzfalhoz.

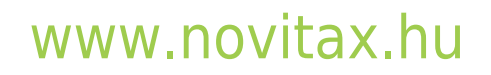